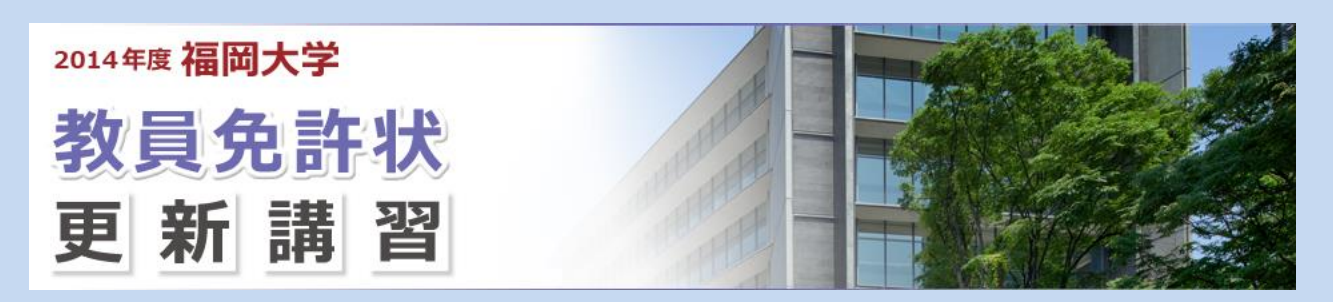

## 「福岡共同・教員免許状更新講習管理システム」操作方法

## 1. 受講者登録

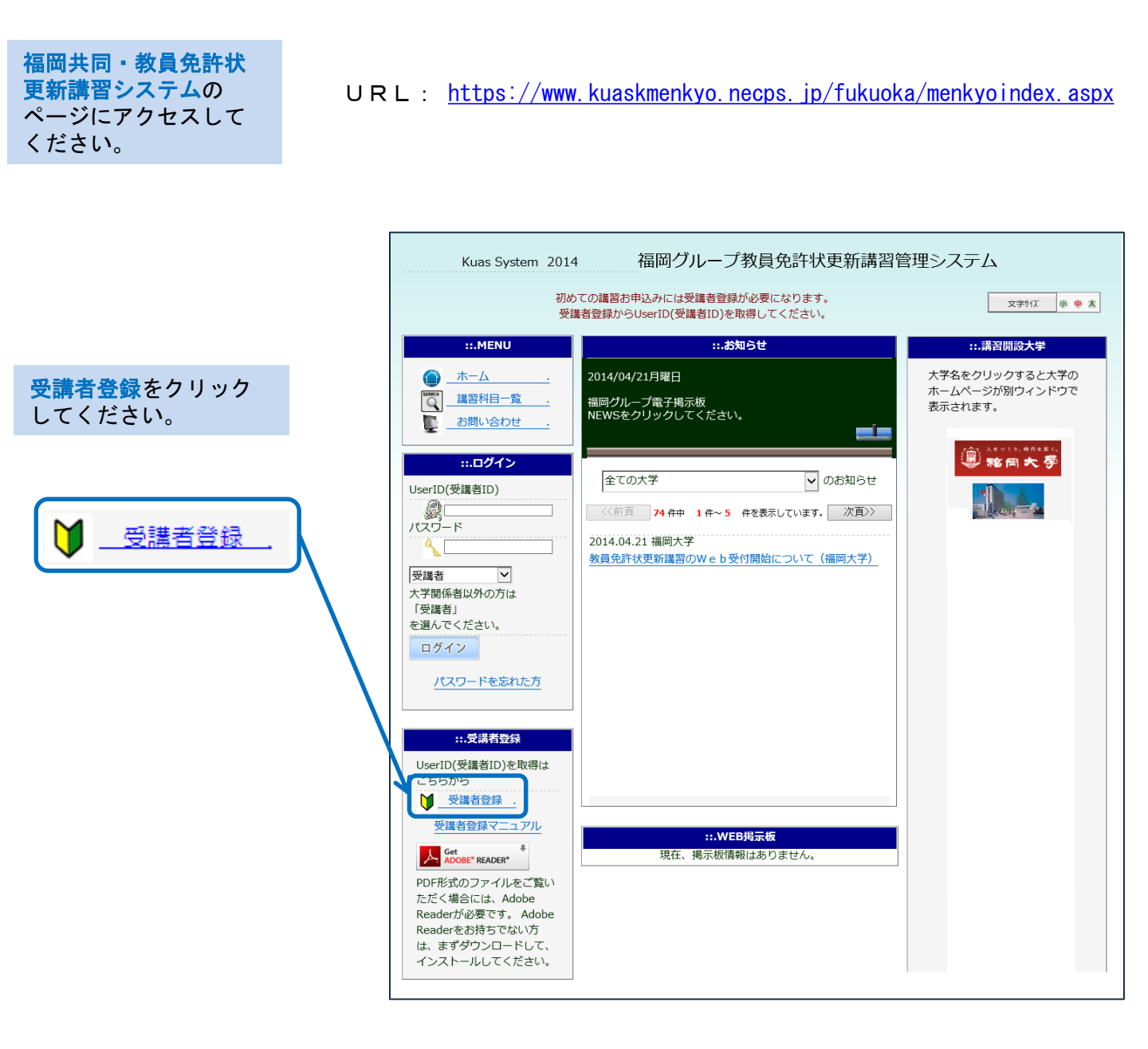

|                           |                 | Kuas System                                                     | 2014                                            | 品尚グルーフ教員免許状                                       | 史新講習管埋システ                                          | -<br>-                          |  |
|---------------------------|-----------------|-----------------------------------------------------------------|-------------------------------------------------|---------------------------------------------------|----------------------------------------------------|---------------------------------|--|
| 必要事項を入力し                  | てく              |                                                                 |                                                 | 受護者登録の画面で、                                        | d.                                                 | · · · · ·                       |  |
| ださい。                      |                 | 文は自己取り回回してす。<br>教員免許状更新講習管理システムのIDとバスワードを付与します。                 |                                                 |                                                   |                                                    |                                 |  |
| ,氏夕                       |                 | 下記のフォーム                                                         | こ基本情報・送付先情                                      | 報・現有充計情報を設正                                       | して、画面下の「情報                                         | 版登録」 ホタンから登録し                   |  |
|                           |                 | 基本·送付先情報                                                        | 登録 -> メール教                                      | 「信テスト -> 登                                        | 登録内容確認 ->                                          | 登録完了                            |  |
| ・ふりかな                     |                 |                                                                 |                                                 | 主大信品                                              |                                                    |                                 |  |
| • E-MAIR                  |                 |                                                                 | 姓                                               |                                                   | ● 例》 山田 花子                                         |                                 |  |
| ・電話番号                     |                 | <br>受講者名<br>かな                                                  | ・・・・・・・・・・・・・・・・・・・・・・・・・・・・・                   |                                                   |                                                    |                                 |  |
| ・携帯番号                     |                 | E-MAIL                                                          | 開設大学からの今後の連絡は、すべて登録されたメールアドレスに送信されます。           |                                                   |                                                    |                                 |  |
| ・生年月日                     |                 | 電話番号                                                            |                                                 |                                                   |                                                    |                                 |  |
| ・受講対象者の                   | 区分              | 携帯番号                                                            |                                                 |                                                   |                                                    |                                 |  |
| • 職名                      |                 | <br>受講対象者の                                                      | 〒 年 ♥ 月 ♥ 日 例>> 2008/6/5(西層)<br>- 未選択 ♥         |                                                   |                                                    |                                 |  |
| ,                         |                 | <br>職名                                                          | 未選択                                             |                                                   |                                                    |                                 |  |
|                           |                 |                                                                 |                                                 | 履修・修了証明書送付約                                       | 先情報                                                |                                 |  |
| ・勤務先名                     | ※ 勤務先「有」<br>の場合 | 郵便番号                                                            | 郵便番号を入力例のとお                                     | - <u><br/></u>                                    | 例>> ***-***<br>をクリックすると住所が表                        | 示されます。                          |  |
| • 勤務先電話番号                 |                 |                                                                 | 都道府県 「                                          |                                                   |                                                    |                                 |  |
| ・郵便番号                     |                 | 住所                                                              |                                                 |                                                   |                                                    |                                 |  |
| •都道府県                     | ※ご自宅を記入         |                                                                 |                                                 | ンション棟名・アパート名、部屋番号等、                               | 記入漏れにご注意下さい。                                       |                                 |  |
| <ul> <li>市区町村名</li> </ul> | (書類送付に使用します。)   | 340377647476                                                    | 到/4                                             | s元の有無を進伏してください。                                   |                                                    |                                 |  |
| • 住所                      |                 |                                                                 |                                                 | 所持する免許状                                           |                                                    |                                 |  |
| ・正持する色許労                  | の話瓶・教科          | <ul> <li>育景か水色は必</li> <li>また、免許状番号</li> <li>むお プルダウン</li> </ul> | 須県目ですので、必す選択(<br>そ、授与年月、授与権者は分<br>」に所持する色許はの運精が | こくたさい。<br>かる場合のみ入力してください<br>たい場合け、近いちのを選んで        | 。                                                  |                                 |  |
|                           |                 | 種類                                                              | 教科または領域                                         | 免許状番号                                             | 授与年月                                               | 授与権者                            |  |
|                           |                 | 教科または領域について                                                     | こは、免許の種類を指定してから                                 | <br> <br> 選択してください。                               |                                                    |                                 |  |
|                           |                 | 未選択                                                             | V                                               |                                                   | 未選択 V<br>未選択 V                                     |                                 |  |
|                           |                 |                                                                 |                                                 |                                                   |                                                    |                                 |  |
| <mark>利用規約</mark> を確認後    |                 | 他の免許を登録する                                                       | この行の内容を消去する                                     |                                                   | 未選択 🗸                                              |                                 |  |
| 同意するにチェッ                  | ク。              |                                                                 | •                                               |                                                   | 未選択 🗸                                              |                                 |  |
|                           |                 | 他の免許を登録する                                                       | この行の内容を消去する                                     |                                                   |                                                    |                                 |  |
| ▲ 回査する                    |                 | 「未選択    ✔                                                       | V                                               |                                                   | <ul><li>未選択 </li><li>未選択 </li></ul>                |                                 |  |
|                           |                 |                                                                 |                                                 |                                                   |                                                    |                                 |  |
|                           |                 |                                                                 |                                                 |                                                   | -                                                  |                                 |  |
|                           |                 | 第1条(利用規約の)                                                      | 適用)                                             | 利用規約への问思                                          |                                                    |                                 |  |
|                           |                 | 1.教員免許状更新講<br>するWEB(以下、「:                                       | 間管理システム利用規約<br>本サービス」という)を利                     | (以下、「本規約」という)(<br>)用する権限が付与された者・                  | は、 福岡グループ(以下<br>(以下、「利用者」という                       | :、「運営者」という)が提供<br>))に対して適用されます。 |  |
|                           |                 | 2.連呂者が利用者に<br>3.運営者が共同で又<br>を構成するものとし                           | -対して発する通知は、本;<br>(は大学毎に別途定める利)<br>/、個別規約の内容が本規! | 規約の一部として取り扱うもの<br>用規約、要項及び諸規定(以<br>約の内容と異なる場合には、1 | のとします。<br>下、「個別規約」という)<br>個別規約の内容が優先し <sup>-</sup> | 」は、それぞのこの規約の一部<br>て適用されるものとします。 |  |
|                           | Å               | 第2条(利用規約の)<br>利用者は、本規約を<br>第2条(利用規約の)                           | 遵守)<br>6遵守しなければならない・<br>変更)                     | ものとします。                                           |                                                    | ~                               |  |
|                           |                 | ○同意する○同意                                                        | Jan                                             |                                                   |                                                    |                                 |  |
| 基本状登録をクリ                  | ック。             |                                                                 |                                                 |                                                   |                                                    | 情報登録                            |  |
|                           |                 |                                                                 |                                                 |                                                   |                                                    |                                 |  |
| 情報登録                      |                 |                                                                 |                                                 |                                                   |                                                    |                                 |  |
|                           |                 |                                                                 |                                                 |                                                   |                                                    |                                 |  |

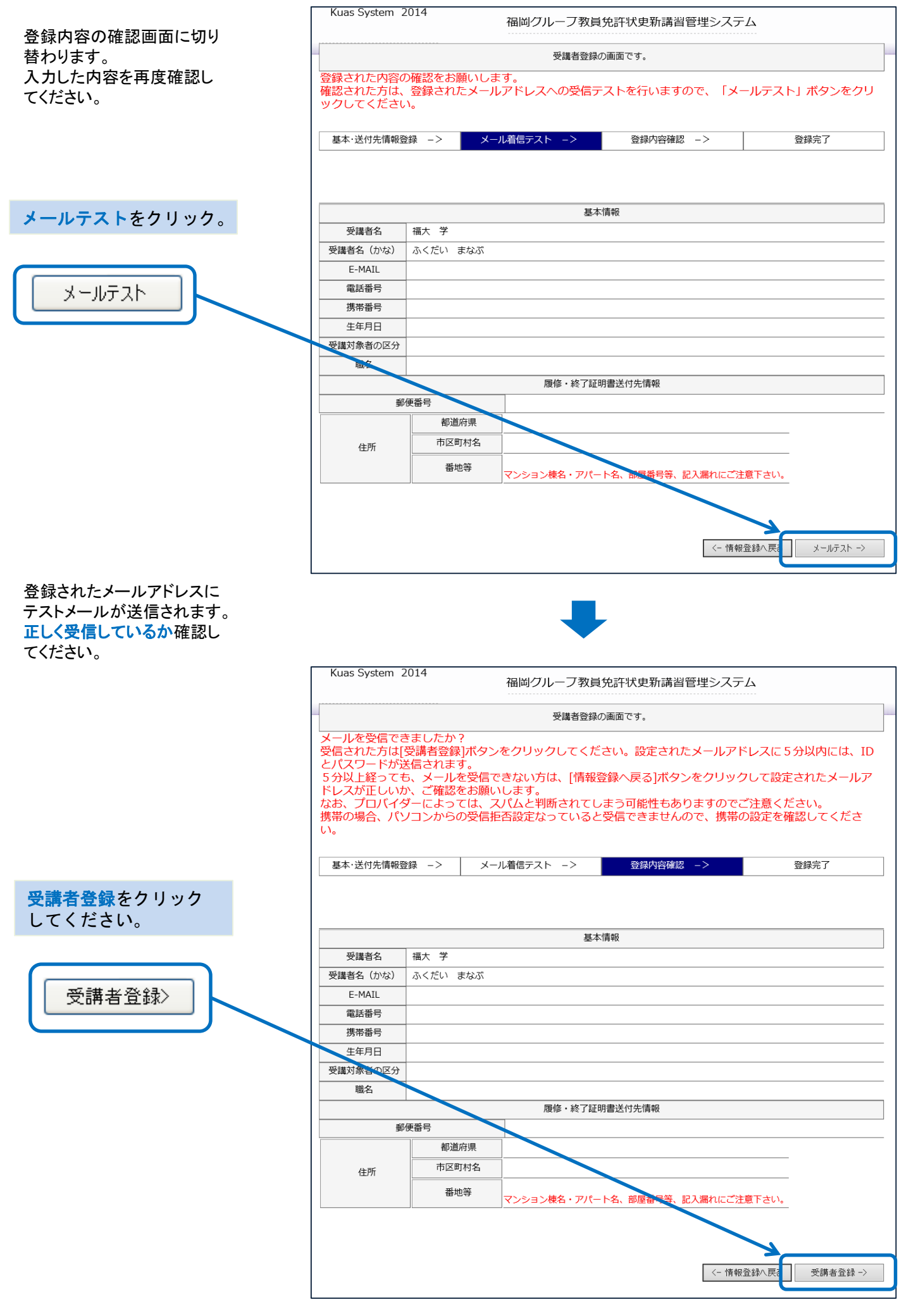

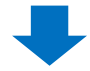

受講者登録の完了です。

登録されたメールアドレス に、受講者IDとパスワード を記載したメールが送信 されます。

| 受護者登録の画面です。   |             |           |      |  |  |  |
|---------------|-------------|-----------|------|--|--|--|
| 基本·送付先情報登録 —> | メール着信テスト -> | 登録内容確認 -> | 登録完了 |  |  |  |
|               |             |           |      |  |  |  |